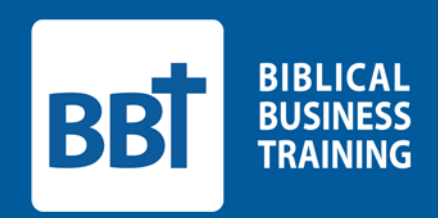

## **Go!Connect** Quick Start Guide

## Welcome!

Thank you for allowing Biblical Business Training to partner with you in your Bible study. GO!Connect is a unique feature of BBT – it's the online small-group tool that brings together Curriculum, Coaching, Connectivity, and Contributions ... all into one place! This practical tool reduces administrative time and increases consistency. Go!Connect gives everyone in the group access to the Agenda and enhances fellowship, encouragement, and accountability. It is compatible with all mobile formats, so you could even lead your meetings straight from your tablet or phone.

This guide will help you start managing your group as quickly as possible. Please feel free to contact a coach if you have any questions or would like a personal walkthrough of Go!Connect. You can contact our coaches at <u>Coaches@b-b-t.org</u> or schedule an appointment with one of our coaches by visiting our ScheduleOnce page: <u>meetme.so/BBT-Coach</u>.

May God bless you in this new calling and mission!

The staff of Biblical Business Training

## Go!Connect Quick Start Guide

1. Go to b-b-t.org, then click on the Go!Connect Login button in the upper right.

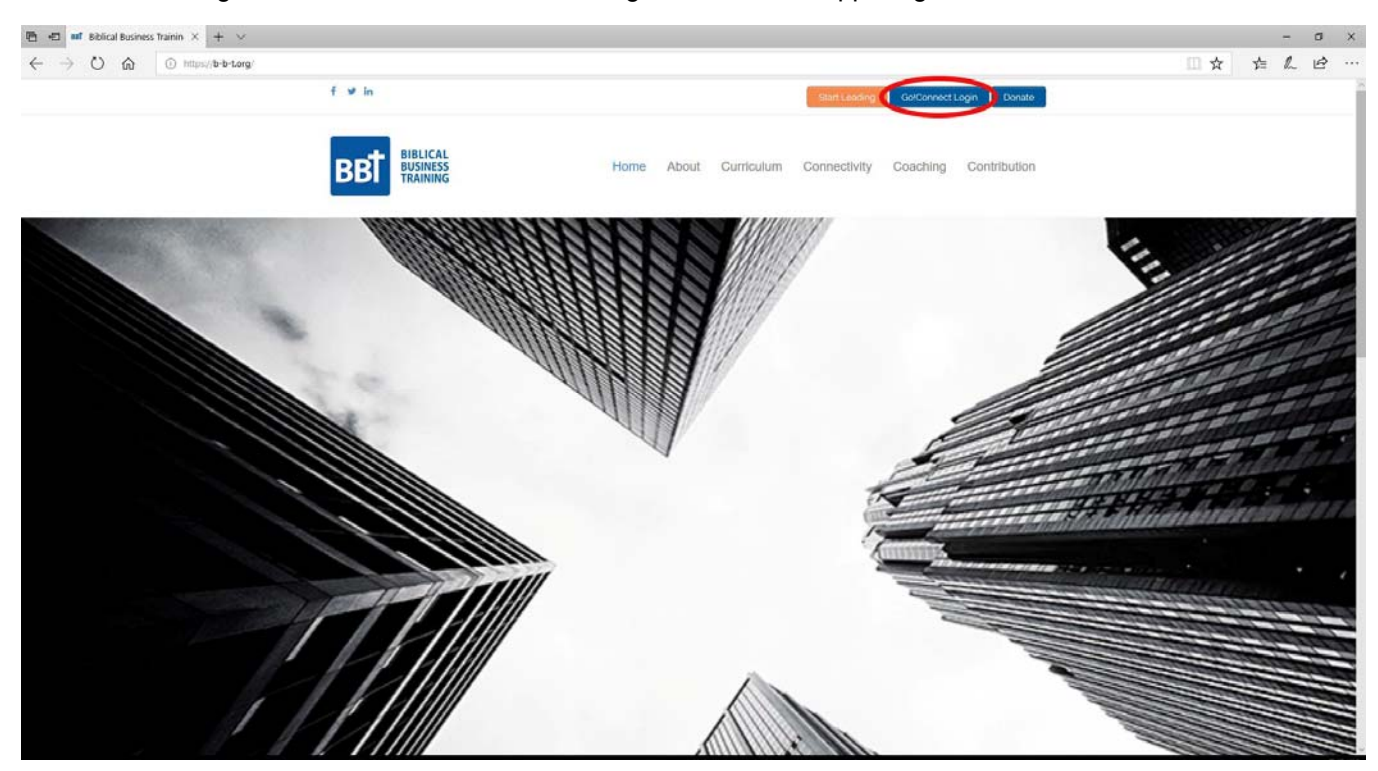

2. Enter the login information provided to you by your coach and click "Sign In".

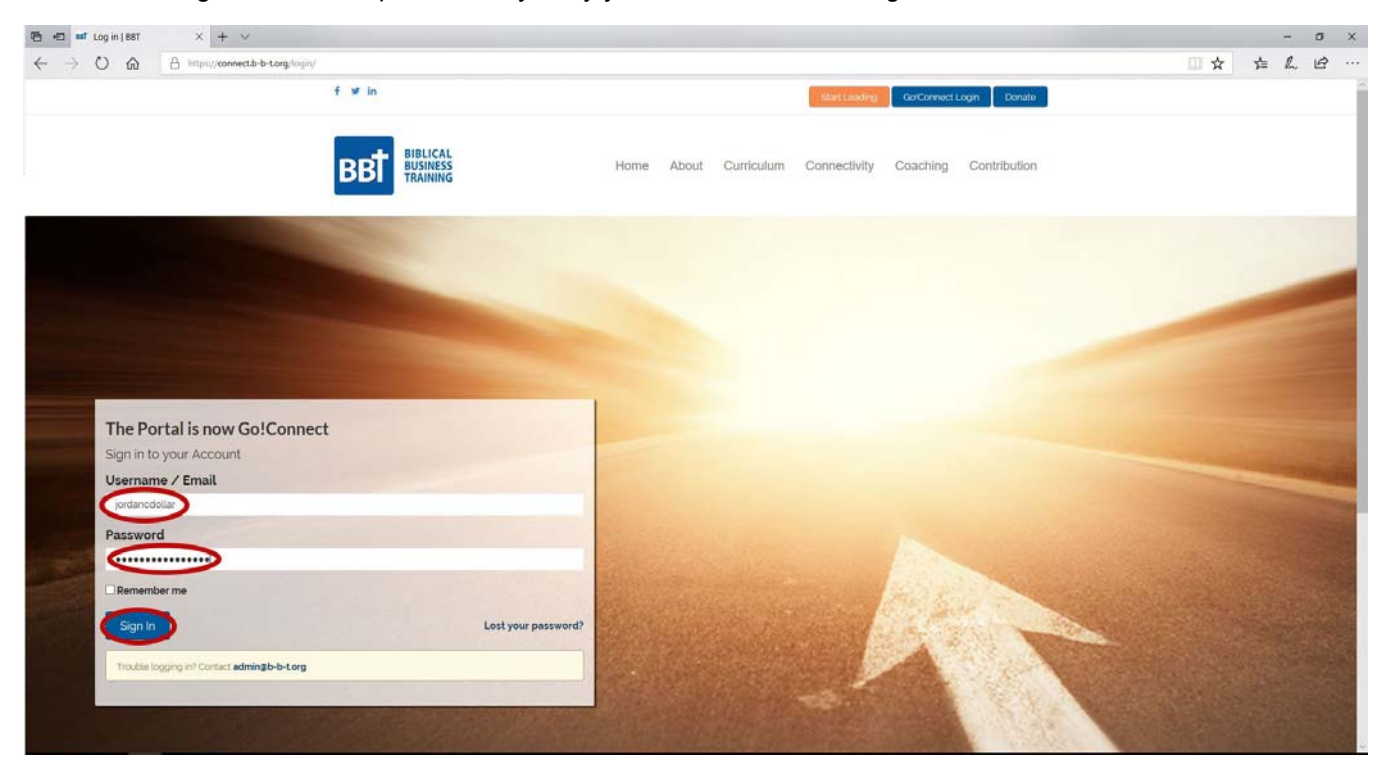

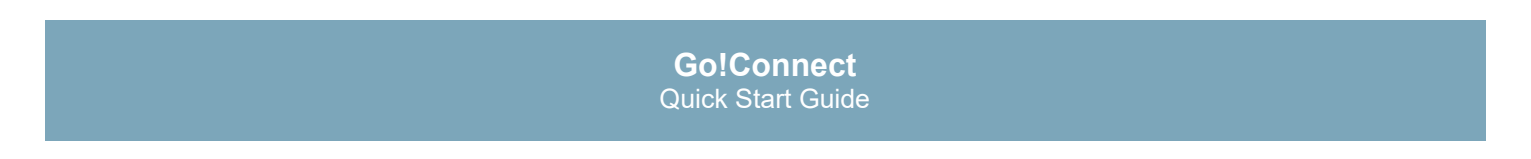

3. This is your Go!Connect desktop. All the tools you need are listed in the left hand sidebar.

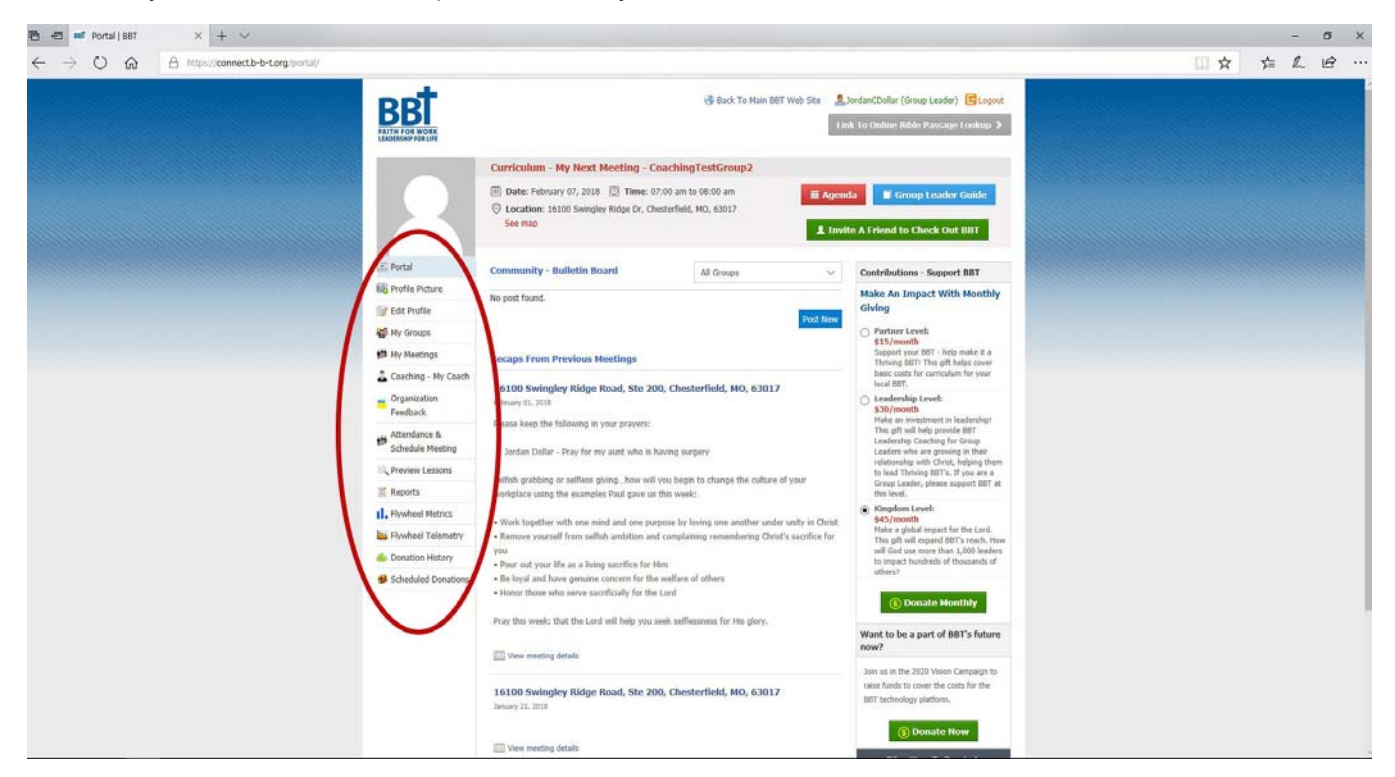

4. Click "Edit Profile" and complete your profile. From this page you can change your password to something you will be able to remember easily. Enter your temporary password and your new desired password. When you are done, click "Submit".

| 🖶 🖅 🛤 Profile   BBT 🛛 🗙 + 🗸                                                                                                    |                                                                      |                                                                                                    |                                                                                                    | - 0 3 |
|----------------------------------------------------------------------------------------------------|----------------------------------------------------------------------|----------------------------------------------------------------------------------------------------|----------------------------------------------------------------------------------------------------|-------|
| $\leftrightarrow$ $\rightarrow$ $\circlearrowright$ $\bigtriangleup$ $\Leftrightarrow$ $\Leftrightarrow$ $\Leftrightarrow$ $\Leftrightarrow$ $\Leftrightarrow$ $\Leftrightarrow$ $\Leftrightarrow$ $\Leftrightarrow$ $\Leftrightarrow$ $\Leftrightarrow$ |                                                                      |                                                                                                    |                                                                                                    |       |
|                                                                                                    | BBBT<br>MATTH FOR WORK<br>EADERSHEP FOR LINE                         | 🤫 Bad                                                                                                    | t To Main BBT Web Sta 🔹 JordanCDollar (Group Leader) 🖻 Logot.<br>Lank To Otiline Biblic Passage Lookup. > |       |
|                                                                                                    |                                                                      | Nickname                                                                                                    | Email*                                                                                                    |       |
|                                                                                                    |                                                                      | jordancdollar                                                                                                    | Me@mydomain.com                                                                                           |       |
|                                                                                                    |                                                                      | First Name*                                                                                                    | Last Name"                                                                                                |       |
|                                                                                                    | Portal                                                               | Jordan                                                                                                    | Dollar                                                                                                    |       |
|                                                                                                    | Profile Picture                                                      | Address*                                                                                                    | State*                                                                                                    |       |
|                                                                                                    | Edit Profile                                                         | 123 My Street                                                                                                    | Missouri 🗸                                                                                                |       |
|                                                                                                    | My Groups                                                            | City*                                                                                                    | Zip*                                                                                                    |       |
|                                                                                                    | # My Meetings                                                        | My Town                                                                                                    | 12345                                                                                                    |       |
|                                                                                                    | 👗 Coaching - My Coach                                                | Country*                                                                                                    | Phone*                                                                                                    |       |
|                                                                                                    | Organization                                                         | united states $\checkmark$                                                                                                    | 000-000-0000                                                                                              |       |
|                                                                                                    | Attendance &<br>Schedule Meeting                                     | Gender"<br>Nale 💿 Female 🔿                                                                                                    | Birthday           Jan         V         01         V         1920         V                              |       |
|                                                                                                    | C Preview Lessons                                                    | Home Church*                                                                                                    | Place of Work*                                                                                            |       |
|                                                                                                    | 2 Reports                                                            | My Church                                                                                                    | My Office                                                                                                 |       |
|                                                                                                    | I. Flywheel Metrics                                                  | Change Password                                                                                                    |                                                                                                    |       |
|                                                                                                    | Flywheel Telemetry                                                   |                                                                                                    |                                                                                                    |       |
|                                                                                                    | 6 Donation History                                                   | Old Password                                                                                                    | New Password                                                                                              |       |
|                                                                                                    | Scheduled Donations                                                  |                                                                                                    |                                                                                                    |       |
|                                                                                                    |                                                                      | If you would like to change the password type a new one.<br>Otherwise leave this blank.                                                      | Confirm Password Please enter the same value again.                                                       |       |
|                                                                                                    |                                                                      | $\bigcirc$                                                                                                    |                                                                                                    |       |
|                                                                                                    |                                                                      | Submit                                                                                                    |                                                                                                    |       |
|                                                                                                    |                                                                      |                                                                                                    |                                                                                                    |       |
|                                                                                                    |                                                                      | Home   About Us   Curriculum                                                                                                    | Coaching   Connectivity   Donate   Terms and Conditions   Privacy Policy                                  |       |
|                                                                                                    | BT provides Biblical leadership                                      | development and curriculum to small-group Bible study leaders, help                                                                          | ing them grow in their relationship with Christ and equipping them to pour into                           |       |
| u<br>v                                                                                                    | e ives of others, BBT is a non<br>pluntary contributions. Biblical f | non: Sou(CR3) organization which exists to help people develop thei<br>Business Training®, Inc., 2018. All rights reserved. Our mailing addr | ess is: 16100 Swingley Ridge Road, Suite 230, Chesterfield, MO 63017.                                     |       |

## **Go!Connect** Quick Start Guide

5. You are now ready for your first meeting. You can access your Group Leader Guide for the next meeting from the front page next time you log in.

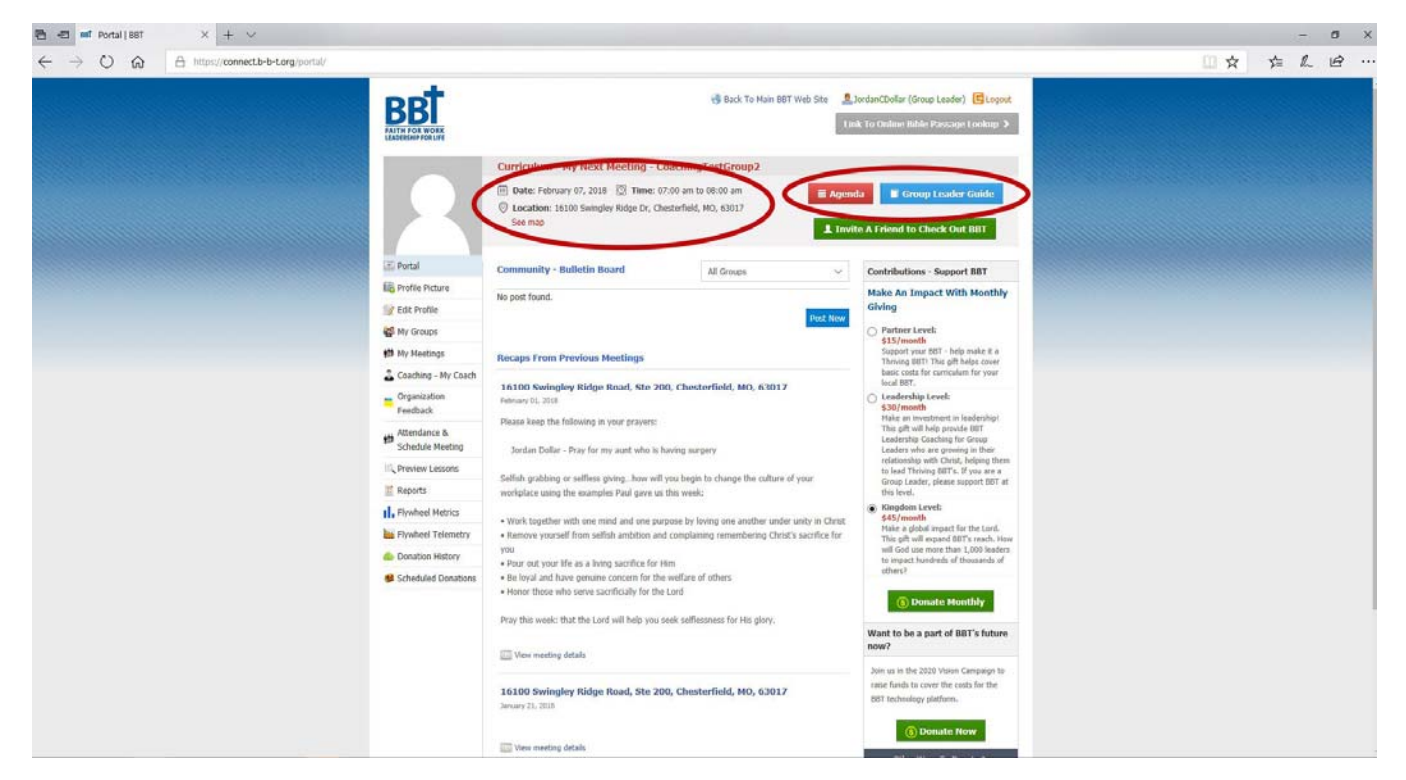

6. After your meeting, take attendance and record the group's prayer requests by clicking "Attendance and Schedule Meeting". Click the appropriate box next to each participant, and type in any prayer requests they had, then click "Next".

| 🔁 🖅 🖬 Attendance   BBT X + V                                                                                     |                                                                                                    |     |    | - 1 | 0  | ×  |
|----------------------------------------------------------------------------------------------------|----------------------------------------------------------------------------------------------------|-----|----|-----|----|----|
| $\leftrightarrow$ $\rightarrow$ $\circlearrowright$ $\textcircled{a}$ https://connect.b-b-torg/attendance/?group | id=279                                                                                                    | □ ☆ | ¥≡ | h i | R  | •• |
|                                                                                                    | Addated Section Meeting Control Meeting Control Meeting Contro | . * | 庄  | £ 1 | ġ. |    |
| a<br>Bi<br>V                                                                                                    | Home   About US   Camtalum   Coaching   Connectivity   Danate   Terms and Conditions   Phriscy Policy<br>T provides Bbitca Isodership development and carriculum to snall-group Bbits study leaders, heijzing them grow in their relationship with Christ and equipping them to pour into<br>I view of others. BIT is a noncrinit's Sol.(C(2)) organization with clustes to help people develop them Christian "Saith for Work-Leadership for UM". BIT is funded solaby through<br>Intery cartifications. Bitkas Baseness Training(b, Inc., 2018. All rights resrvat. Our mailing address is: 18100 Swingley Ridge Raud, Saite 200, Classified, MO 83017.                                                                                                    |     |    |     |    |    |
|                                                                                                    | Designed and Developed in partnership with <u>Secalence</u>                                                                                                    |     |    |     |    |    |

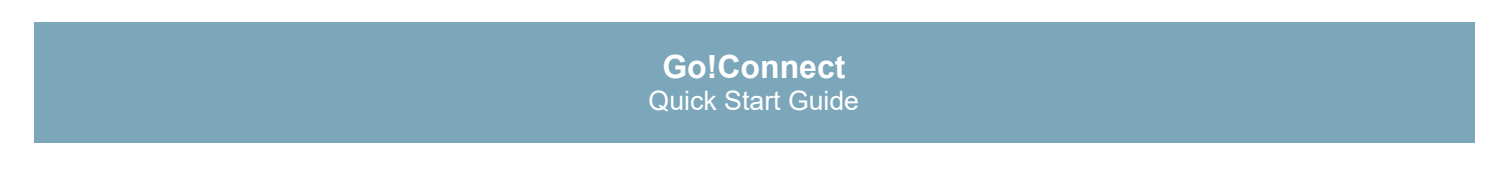

7. Next, confirm the details for your next meeting (make changes if needed) and click "Next".

| B ← ■ ■ Schedule Meeting   BBT × + ∨                                                           |                                                                                                    |                                                                                                    |                                                                                                    |                                                                                           |                                                                                                    | - 0 |
|------------------------------------------------------------------------------------------------|----------------------------------------------------------------------------------------------------|----------------------------------------------------------------------------------------------------|----------------------------------------------------------------------------------------------------|-------------------------------------------------------------------------------------------|----------------------------------------------------------------------------------------------------|-----|
| $\leftrightarrow$ $\rightarrow$ O $\textcircled{a}$ https://connect.b-b-t.org/schedule-meeting | //?group_id=279                                                                                                    |                                                                                                    |                                                                                                    |                                                                                           |                                                                                                    |     |
|                                                                                                | BBB<br>ATTH FOR WORK<br>EADERSHIP FOR LAFE                                                                                                    | Group: Coachin<br>Please confirm th                                                                                                    | gTestGroup2<br>e following for your next meeting (or                                                                                                    |                                                                                           |                                                                                                    |     |
|                                                                                                | Portal     Portal     Portal | Day"<br>Time"<br>Timezone"<br>Address"<br>City"<br>State"<br>Zip"<br>Country"<br>GL for Heeting"<br>Agenda<br>Volume of Curricult<br>Volume of Curricult<br>Volume of Curricult<br>Study" | 02/07/2018<br>7:00am - B:00am<br>(GPT-06:00) Central Time (US & C ~<br>16:100 Swingley Ridge Dr<br>Chesterfield<br>Missouri ~<br>5:017<br>United States ~<br>Jordan Dollar ~<br>sunt* |                                                                                           | Johns 0/107/2018<br>Time: 7:00am - 8:00am<br>Timecone(GMT-06:00) Central<br>Time (US & Canada)<br>Duratine: 01:00 hours<br>Adress: 10:00 swingley Ridge<br>Dr<br>Chr: Chesterfield<br>State: Missiouri<br>Zipcode: 6:0017<br>Country: United States<br>G.for<br>Jordan Dollar<br>Heeting |     |
|                                                                                                | Scheduled Donations                                                                                                    | 2nGuard the Gosp<br>A checkmark besi<br>already used it in you<br>Back                                                                                                    | el 👻                                                                                                    |                                                                                           | Host                                                                                                    | >   |
|                                                                                                | 3T provides Biblical leadership i<br>e lives of others. BBT is a nonp                                                                                                    | levelopment and curricul<br>rofit 501(c)(3) organizati                                                                                                    | Home   About Us   Curriculum  <br>um to small-group Bible study leaders, helpi<br>ion which exists to help people develop their                                                       | Coaching   Connectivity<br>ng them grow in their re<br>Christian "Faith fo <u>r Wor</u> t | r   Donate   Terms and Conditions   Privacy Policy<br>lationship with Christ and equipping them to pour into<br>k-Leadership for Life1." BBT is funded solely through                                                                                                    |     |

8. Next Go!Connect will send out the group's prayer requests, a summary of your meeting, and a calendar invite for the next meeting. You can edit the subject and text to make it more personal to your group. When finished, click "Send Email". Congratulations! You are now ready for your next meeting.

| 🖻 📲 📾 Email Draft   BBT 🛛 × 🕂 ×                                                                 |                                                                                                    |            | -   | σ | × |
|-------------------------------------------------------------------------------------------------|----------------------------------------------------------------------------------------------------|------------|-----|---|---|
| $\leftrightarrow$ $\rightarrow$ O $\textcircled{a}$ https://connect.b-b-torg/email-draft/?group | id=279                                                                                                    | vţ≡        | R   | ß |   |
|                                                                                                 | Beck To Man RUMe See     AndrecColler (Group Leader)     Conclusion Testion Coller     Conclusion Testion Coller     Conclusion Testion Coller     Conclusion Testion     Conclusion Testion     Conclusion     Conclusion | <b>3</b> Ξ | ll. | Ľ |   |
| B                                                                                               | Home   About Us   Curriculum   Coaching   Connectivity   Donate   Terms and Conditions   Privacy Policy T provides Biblical leadership development and curriculum to small proces Biblie study leaders, helping them grow in their relationship with Christ and equipping them to pour into                                                                                                    |            |     |   |   |
| th<br>vo                                                                                        | Imes of others. BBT is a roomorff: SOI(2(3) organization which exists to help people develop their Christian "Fash for Work1 castership for Life." BBT is funded solely through<br>artary contributions. Biblical business TrainingB, Inc., 2018. All rights reserved. Our mailing address is: 16100 Swingley Ridge Road, State 230, Chesterfield, MO SOI(2)<br>Designed and Developed in partnership with <u>Constitution</u>                                                                                                    |            |     |   |   |